## Личный кабинет поступающего

Для получения доступа к личному кабинету поступающего вам нужно зарегистрироваться на сайте <u>www.nstu.ru</u>, пункт меню «Абитуриентам / Личный кабинет поступающего / Регистрация».

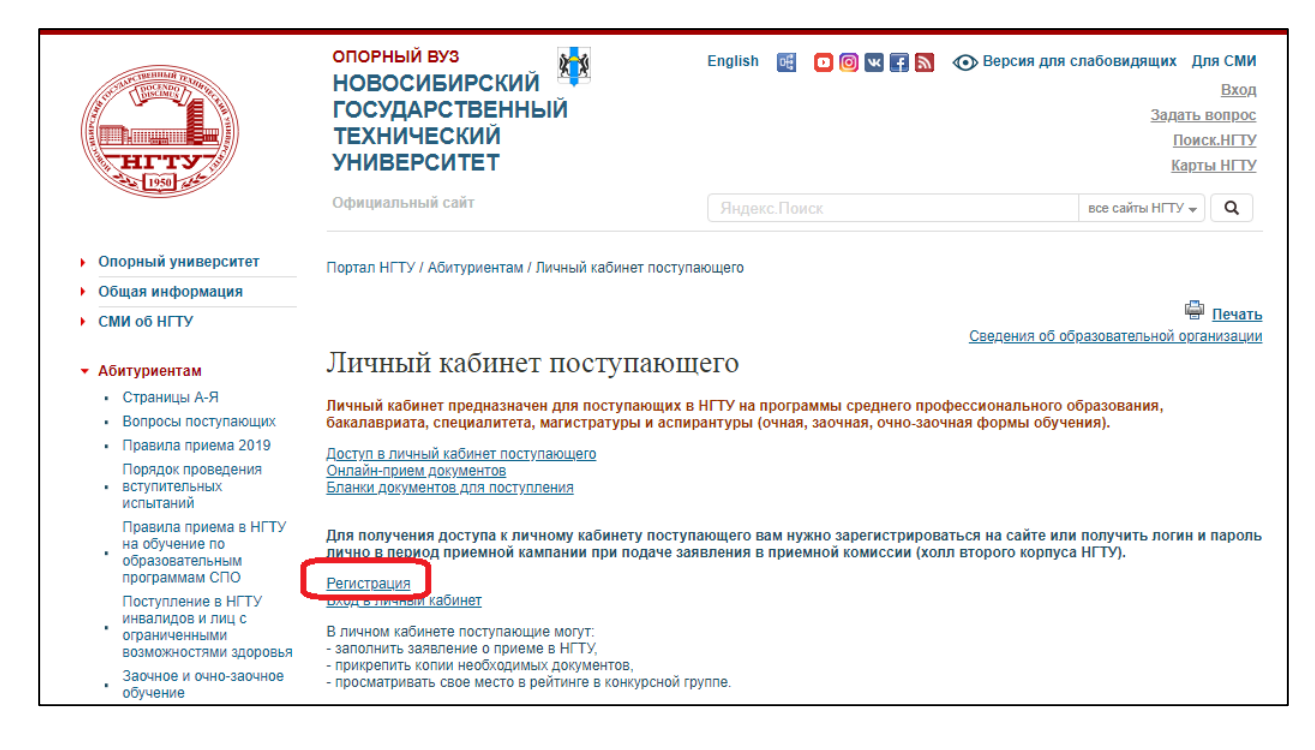

При регистрации необходимо указать адрес электронной почты, на который высылается письмо для подтверждения. Если письмо не обнаружили в папке «Входящие», попробуйте поискать в папке «Спам» (иногда письма для подтверждения регистрации попадают именно туда).

Для входа в личный кабинет и заполнения анкеты можно воспользоваться меню «Абитуриентам / Личный кабинет поступающего / Вход в личный кабинет»,

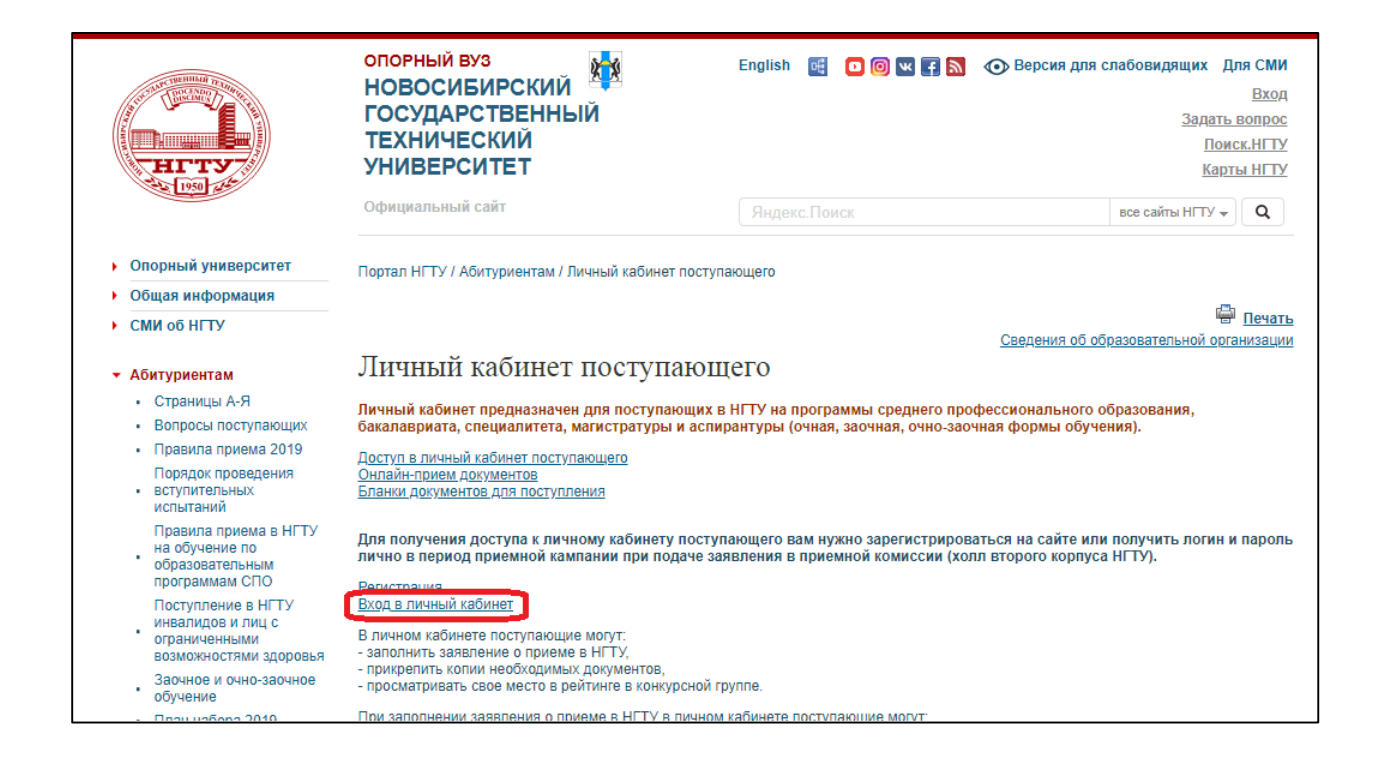

## либо ссылкой «Вход» в шапке сайта и выбрать «Кабинет поступающего».

| A STATE WILLIAM TELEVISION                                                                 | опорный вуз<br>НОВОСИБИРСКИЙ                                                                                                    | English 🛛 🔀 💌 🛃 🔊 | Версия для слабовидящих Для СМИ<br>Вход                                                                       |  |
|--------------------------------------------------------------------------------------------|----------------------------------------------------------------------------------------------------|-------------------|----------------------------------------------------------------------------------------------------|--|
| HITY                                                                                       | ГОСУДАРСТВЕННЫИ<br>ТЕХНИЧЕСКИЙ<br>УНИВЕРСИТЕТ                                                                                                    |                   | <ul> <li>кабинет обучающегося</li> <li>кабинет аспиранта</li> <li>кабинет преподавателя/сотрудника</li> </ul> |  |
|                                                                                            | Официальный сайт                                                                                                    | Яндекс.Поиск      | <ul> <li>корпоративные ресурсы</li> <li>корпоративная почта</li> </ul>                                        |  |
| • Опорный университет                                                                      | Портал НГТУ / Абитуриентам / Вопросы поступающих                                                                                                    |                   | <ul> <li>система электронного документооборота</li> <li>кабинет поступающего</li> </ul>                       |  |
| • Общая информация                                                                         |                                                                                                    |                   | • получить или восстановить пароль                                                                            |  |
| • СМИ об НГТУ                                                                              |                                                                                                    |                   | Сведения об образовательной организации                                                                       |  |
| <ul> <li>Абитуриентам</li> </ul>                                                           | Вопросы поступающих                                                                                                    |                   |                                                                                                    |  |
| <ul> <li>Страницы А-Я</li> <li>Вопросы поступающих</li> <li>Правила приема 2019</li> </ul> | В этом разделе вы можете задать вопросы о поступлении в НГТУ <u>на образовательные программы всех уровней (бакалавриат,<br/><u>специалитет, магистратура, аспирантура)</u> и форм обучения (дневная, заочная, комбинированная – заочная с применением<br/>дистанционных технологий).</u> |                   |                                                                                                    |  |
| Порядок проведения<br>вступительных<br>испытаний                                           | Ответы на вопросы публикуются на портале или отправляются на указанный адрес электронной почты. При публикации ответа на<br>портале, отправитель вопроса получает по электронной почте соответствующее автоматическое уведомление.                                                       |                   |                                                                                                    |  |
| Правила приема в НГТУ                                                                      | Поиск опубликованных ответов на вопросы возможен по ключевым словам, номеру, дате отправления вопроса.                                                                                                    |                   |                                                                                                    |  |

При заполнении Анкеты поступающего **обязательно** нужно выбрать «Город сдачи экзаменов», дату и время сдачи экзаменов.

| Вступительные экзамены по материалам НГТУ                                                                                                    |                                                                                                    |  |  |  |
|----------------------------------------------------------------------------------------------------|----------------------------------------------------------------------------------------------------|--|--|--|
| —<br>По результатам вступительных испытаний, проводимых по материалам НГТУ, имеют право поступать<br>категории граждан указанные в п.15 Правил приема 🗹                                                                                                    |                                                                                                    |  |  |  |
| Если Вы в соответствии с Правилами приема можете сдавать экзамены по материалам НГТУ, Вам необходимо<br>подать заявление в приемную комиссию <b>не позднее 10-го июля</b> .                                                                                                    |                                                                                                    |  |  |  |
| Буду проходить вступительные испытания по материалам НГТУ                                                                                                    |                                                                                                    |  |  |  |
| Выберите город сдачи экзаменов<br>Алматы ✓                                                                                                    |                                                                                                    |  |  |  |
| Список экзаменов отображается после выбора города сдачи и хотя бы одной конкурсной группы.<br>Внимание: добавление и удаление конкурсных групп в процессе выбора экзаменов полностью меняет список несохраненных дат<br>сдачи. Если Вы выбрали даты экзаменов и хотите добавить или удалить конкурсную группу, пожалуйста, сначала нажмите на<br>кнопку <b>Сохранить анкету</b> . |                                                                                                    |  |  |  |
| Математика                                                                                                    | 26.06.19 в 11:00 🗸                                                                                                    |  |  |  |
| Русский язык                                                                                                    | ~                                                                                                    |  |  |  |
| Физика                                                                                                    | ~                                                                                                    |  |  |  |
| Алматы Список экзаменов отображается после выбора города сдачи и хотя бы одной конкурсной гру Внимание: добавление и удаление конкурсных групп в процессе выбора экзаменов полност<br>сдачи. Если Вы выбрали даты экзаменов и хотите добавить или удалить конкурсную группу, п<br>кнопку Сохранить анкету. Математика Русский язык Физика                                         | уппы.<br>ью меняет список несохраненных дат<br>южалуйста, сначала нажмите на<br>26.06.19 в 11:00 ~<br>ССССИВ В 11:00 ~ |  |  |  |

После заполнения всех обязательных полей (выделяются красной рамкой) и сохранения анкеты необходимо распечатать заявление и подписать его.

| Домашний телефон                                                                                                    | Телефон для связи с родителями                                                                                                    |
|----------------------------------------------------------------------------------------------------|----------------------------------------------------------------------------------------------------|
| 123-456                                                                                                    |                                                                                                    |
| в свободной форме, с указанием кода города)                                                                           | (на случай экстренных ситуаций)                                                                                                    |
|                                                                                                    |                                                                                                    |
| оекоменлации к зачислению зачислении                                                                                  | от приемной комиссии нт ту о приеме документов,                                                                                                    |
| по электронной почте О нет                                                                                            | • да                                                                                                    |
| 0                                                                                                    |                                                                                                    |
| <ul> <li>л ознакомлен(а):</li> <li>с лицензией на право веления образовательно</li> </ul>                             |                                                                                                    |
| Уставом НГТУ С;                                                                                                    | и делеконости 🔄 сондетелестови е государственной аккредитации 🖻 и                                                                                                   |
| • с Правилами приема в НГТУ 🗗 (в том числе с п                                                                        | порядком и сроками приема документов, с правилами участия в конкурсе и                                                                                              |
| порядком зачисления в университет по каждой                                                                           | конкурсной группе, с положением о зачислении в университет вне                                                                                                    |
| конкурса);                                                                                                    |                                                                                                    |
| <ul> <li>с эпформацией о количестве оюджетных мест</li> <li>с запретом курения в зданиях НГТУ и на прилега</li> </ul> | но каждому направлению подготовки (специальности).<br>ающих территориях в соответствии с приказом № 1509 от 31.10.2014 года В                                       |
|                                                                                                    |                                                                                                    |
| и предупрежденци, о сроках представлении подлинни                                                                     | кор документи об образовании и свядетсяветва стр.                                                                                                    |
| Данные анке                                                                                                    | еты успешно сохранены 🛛 🗙                                                                                                    |
|                                                                                                    |                                                                                                    |
| Сохранить анкету                                                                                                    | Распечатать заявление в PDF                                                                                                    |
|                                                                                                    | Заявление необходимо распечатать на одном листе с двух сторон в                                                                                                    |
|                                                                                                    | одном экземпляре.                                                                                                    |
|                                                                                                    | Чтобы Ваше заявление о приеме в НГТУ было зарегистрировано и Вы                                                                                                    |
|                                                                                                    | могли отслеживать свой рейтинг в конкурсных группах, Вам                                                                                                    |
|                                                                                                    |                                                                                                    |
|                                                                                                    | необходимо подать документы в печатном виде в отборочную                                                                                                    |
|                                                                                                    | необходимо подать документы в печатном виде в отборочную<br>комиссию НГТУ (лично или по почте).<br>Если Вы хотите подать документы в электронном виде, выберите это |

Отсканируйте все необходимые документы (в том числе подписанное заявление) и на странице «Подача документов электронно» прикрепите файл с заявлением и сканы других необходимых документов, нажмите "Сохранить".

| Новосибирский государственный<br>технический университет<br>НЭТИ                                                                | АНКЕТА ПОСТУПАЮЩЕГО                                                         | ПОДАЧА ДОКУМЕНТОВ ЭЛЕКТРОННО                                            | ПРОЧЕЕ 👻 ВЫХОД 🔂         |
|----------------------------------------------------------------------------------------------------|-----------------------------------------------------------------------------|-------------------------------------------------------------------------|--------------------------|
| Подача документов                                                                                                    | в электронном в                                                             | зиде                                                                    |                          |
| Как передать документы в приемную ко                                                                                            | миссию в электронном виде                                                   | Скрыть справку                                                          |                          |
| <ul> <li>заполните и сохраните анкету, распобязательно);</li> </ul>                                                             | печатайте заявление и подпишит                                              | е его (фотографию на заявление клен                                     | ить не                   |
| <ul> <li>отсканируйте все необходимые до</li> </ul>                                                                             | кументы (в том числе подписанн                                              | ое заявление);                                                          |                          |
| <ul> <li>на данной странице прикрепите фа</li> </ul>                                                                            | айл с заявлением и сканы других                                             | необходимых документов, нажмите                                         | "Сохранить".             |
| <ul> <li>убедитесь, что всё правильно (все<br/>читаются, данные на сканах совпад<br/>затем нажимте "Отправить докуме</li> </ul> | обязательные документы прикре<br>цают с тем, что вы указали в заяв<br>нты". | плены, прикрепленные файлы откры<br>лении), при необходимости внесите и | ваются и<br>ісправления, |
| Срок рассмотрения документов 3-5 дне                                                                                            | й.                                                                          |                                                                         |                          |
| В случае, если за указанный срок ваше з<br>комиссии 🗹                                                                           | аявление не появилось в рейтин                                              | ге, напишите об этом Сообщение для                                      | а приемной               |
| Размер файла не должен превышать 50                                                                                             | Мб                                                                          |                                                                         |                          |
| формат файла - jpg или png.                                                                                                    | ,                                                                           |                                                                         |                          |
| * - обязательные документы                                                                                                    |                                                                             |                                                                         |                          |
| Выберите файлы, которые Вы хотите прикрепить, и нажмите "Сохранить", а после прикрепления всех файлов -<br>"Отправить".         |                                                                             | ілов -                                                                  |                          |
| Список документов                                                                                                    | ДОКУМ                                                                       | ЕНТЫ НЕ ОТПРАВЛЕНЫ                                                      |                          |
| 1 Заявление *                                                                                                    | Стр. 1 *                                                                    |                                                                         |                          |
| (минимум файлов: 2)                                                                                                    | прикрепить                                                                  |                                                                         |                          |
| Какие страницы сканировать?                                                                                                    | Стр. 2 *                                                                    |                                                                         |                          |
|                                                                                                    | orbi c                                                                      |                                                                         |                          |
|                                                                                                    | прикрепить                                                                  |                                                                         |                          |

Убедитесь, что всё правильно (все обязательные документы прикреплены, прикрепленные файлы открываются и читаются, данные на сканах совпадают с тем, что вы указали в заявлении), при необходимости внесите исправления, затем нажмите "Отправить документы".

|                                                                                     | Стр. 4<br>прикрепить                                                                                   |
|-------------------------------------------------------------------------------------|----------------------------------------------------------------------------------------------------|
| Сохранить документы<br>После сохранения документов <b>обязательн</b><br>проверку!   | <b>о</b> нажмите кнопку "Отправить документы", иначе сотрудники комиссии не начнут                     |
| Отправить документы 🚀                                                               |                                                                                                    |
| После отправки документов следите за поч                                            | той и списком документов на этой странице.                                                             |
| Срок рассмотрения документов 3-5 дней.                                              |                                                                                                    |
| Если будут проблемы с файлами, сотрудник<br>у прикрепленных Вами файлов появятся со | ки приемной комиссии отправят письмо на указанный Вами электронный ящик, а<br>ответствующие сообщения. |